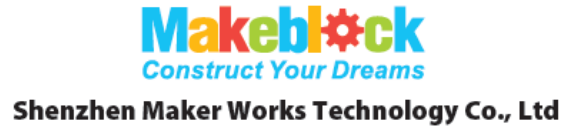

Technical Support: tec-support@makeblock.cc www.makeblock.com

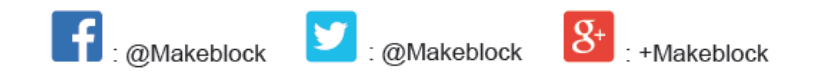

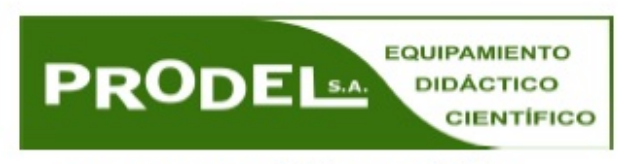

correo: prodel@prodel.es www.prodel.es

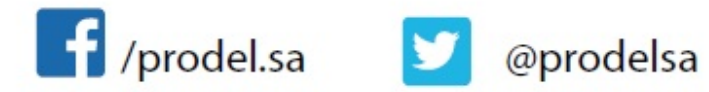

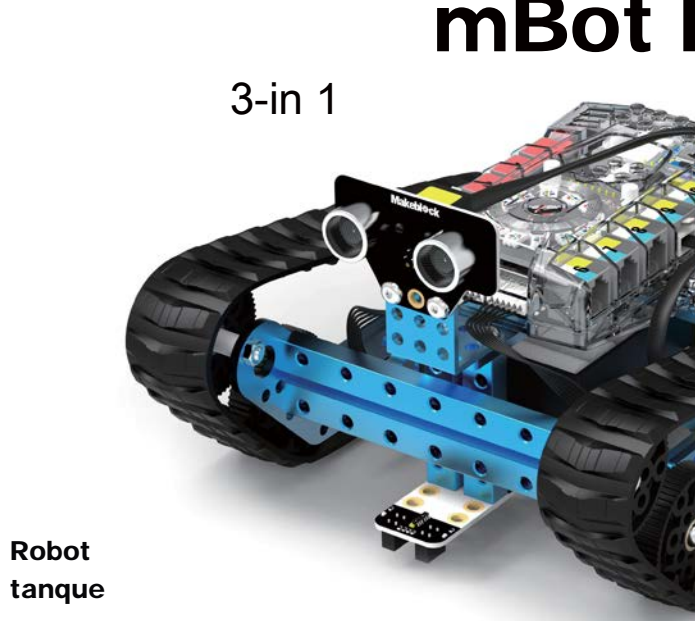

Robot

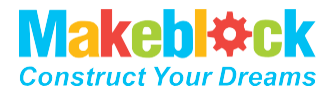

# **mBot Ranger**

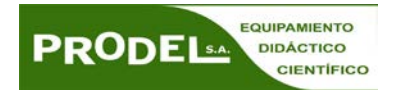

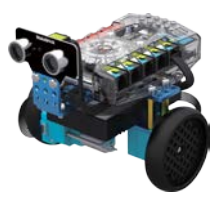

#### Robot - balancín

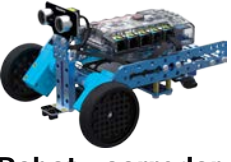

**Robot - corredor** 

### Indice

| 1. Conocimiento básico       |
|------------------------------|
| A. Listado de pieza          |
| B. Introducción a            |
| C. Me Auriga                 |
| D. Sensor de Luz             |
| E. Sensor de Sonic           |
| F. Sensor Giróscop           |
| G. Sensor de Tem             |
| H. Me Sensor de l            |
| I. Me Sensor sigu            |
| J. Información sob           |
| 2. Manual de montaje         |
| A. Montaje del "Ro           |
| B. Montaje del "Ro           |
| C. Montaje del "Ro           |
| 3. Control con App.          |
| 4. Enseñanza adicional – Pre |
| 5. Enseñanza Avanzada – P    |

- 6. Ampliaciones.
- 7. FAQs.

| as                   | 03 |
|----------------------|----|
| las herramientas     | 04 |
|                      | 06 |
|                      | 08 |
| do                   | 09 |
| ро                   | 10 |
| nperatura            | 11 |
| Ultrasonidos         | 12 |
| ie línea             | 13 |
| bre la batería       | 14 |
|                      |    |
| bot Tanque"          | 15 |
| obot corredor"       | 22 |
| obot balancín"       | 29 |
|                      | 33 |
| ogramación Gráfica   | 34 |
| Programación Arduino | 35 |
|                      | 36 |
|                      | 38 |

## Guía rápida

mBot Ranger es un Kit de robótica educacional STEM que permite 3 formas de construcción diferentes: un tanque, un robot corredor de 3 ruedas y un coche balancín.

Programación y control mediante dispositivo móvil u ordenador para iniciarte en el mundo de la robótica.

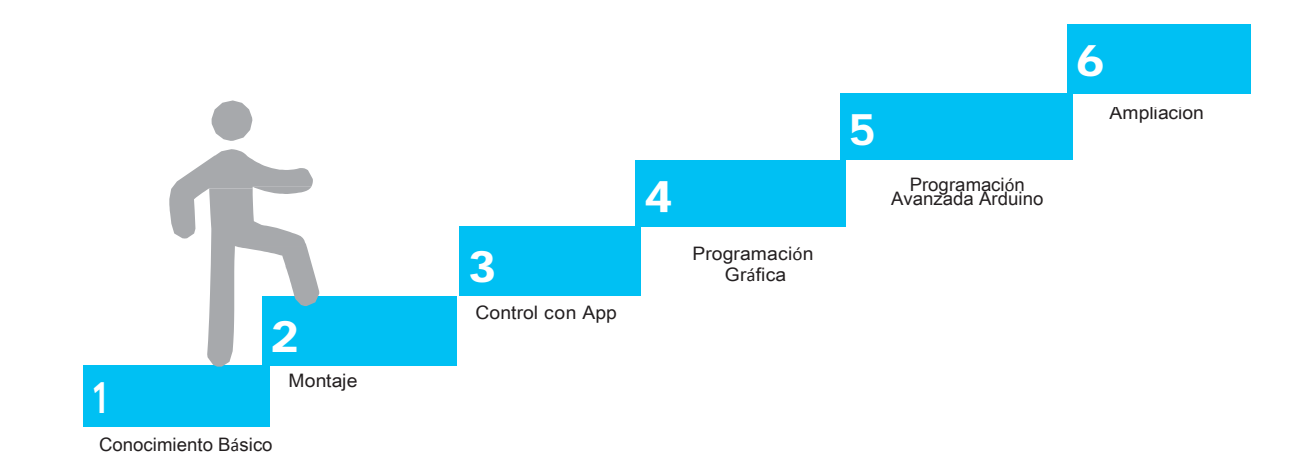

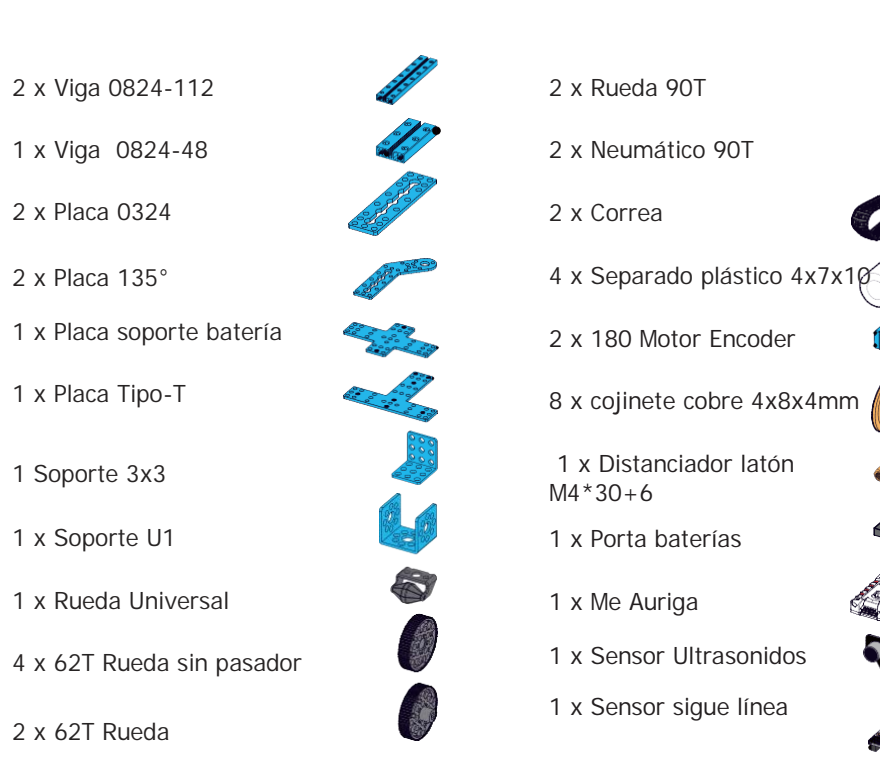

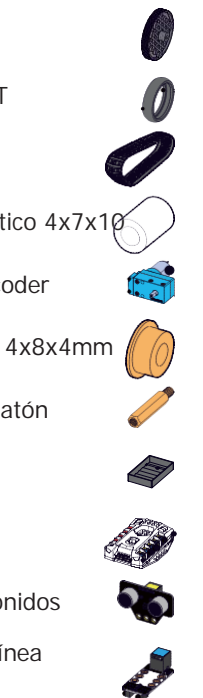

1 x Cable USB 2 x Cable RJ25 1 x Llave 1 x Destornillador doble 22 x Tornillo M4x8 4 x Tornillo M4x10 6 x Tornillo M4x14 4 x Tornillo M4x25 2 x Tornillo M2.5x12 10 x Tuerca M4 2 x Cable Motor Encoder

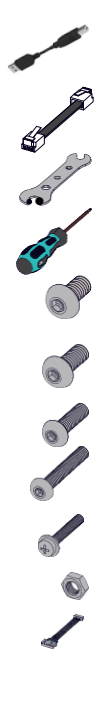

### Introducción a Herramientas

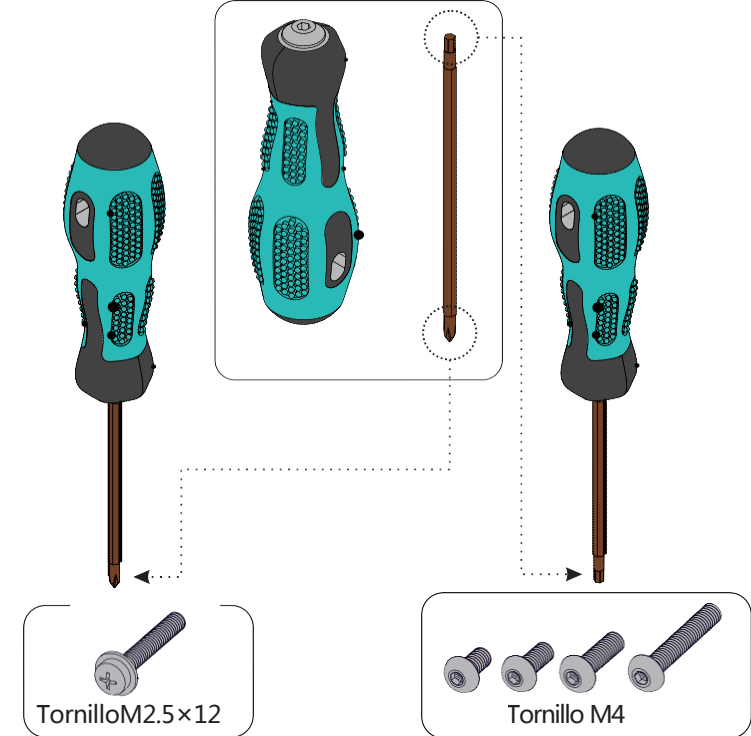

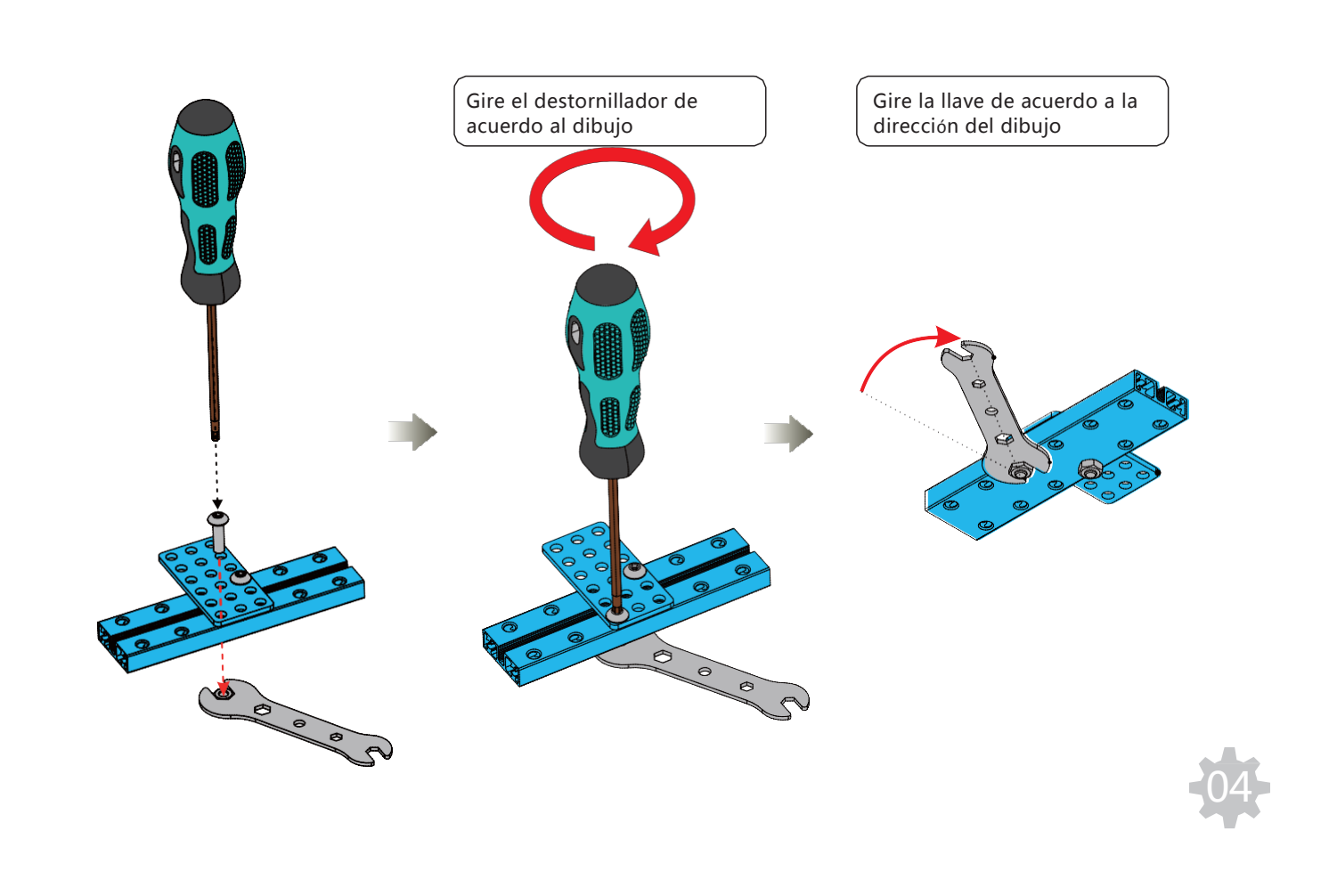

### Me Auriga

## Introducción a la Interfaz Me Auriga

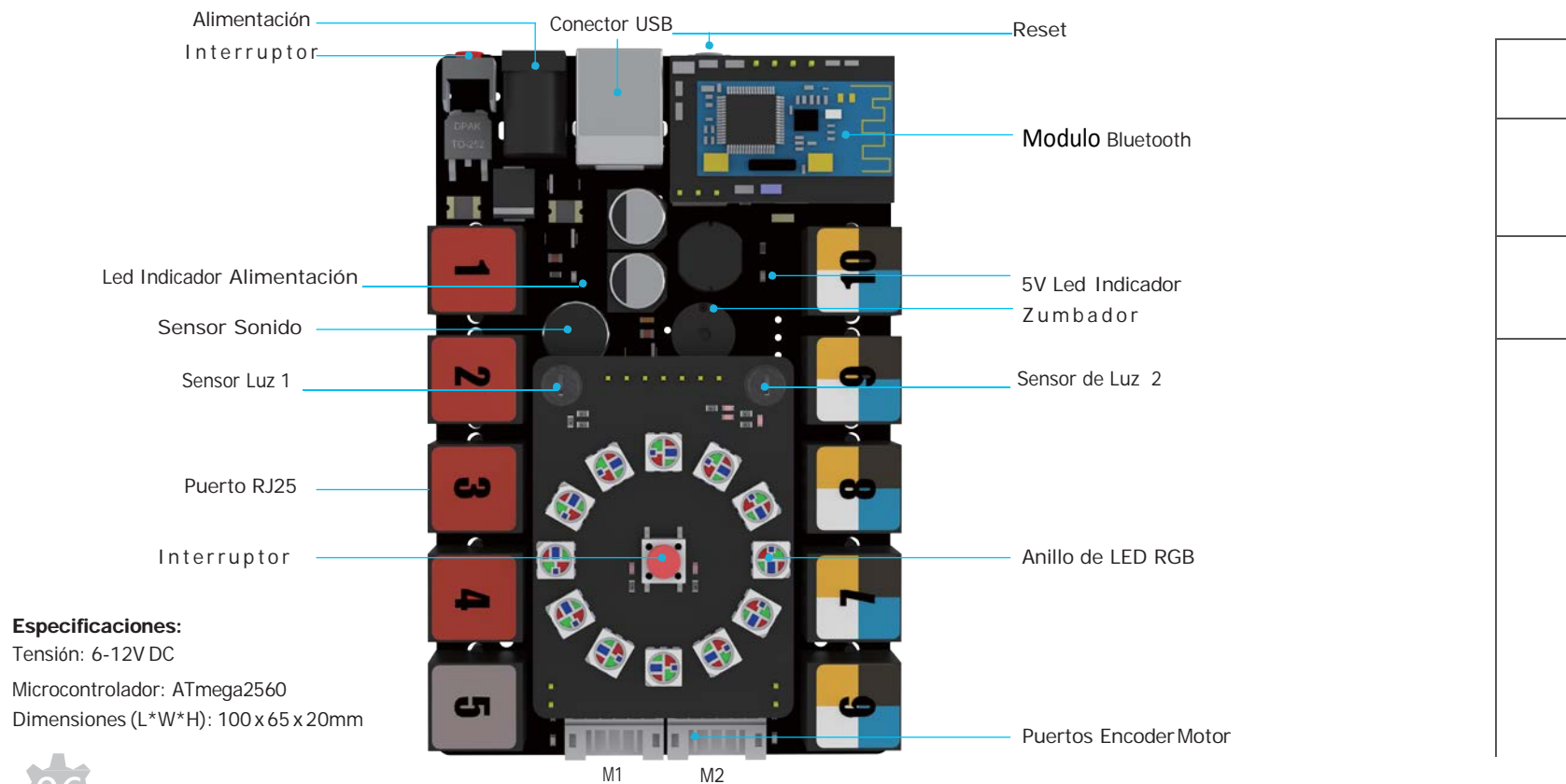

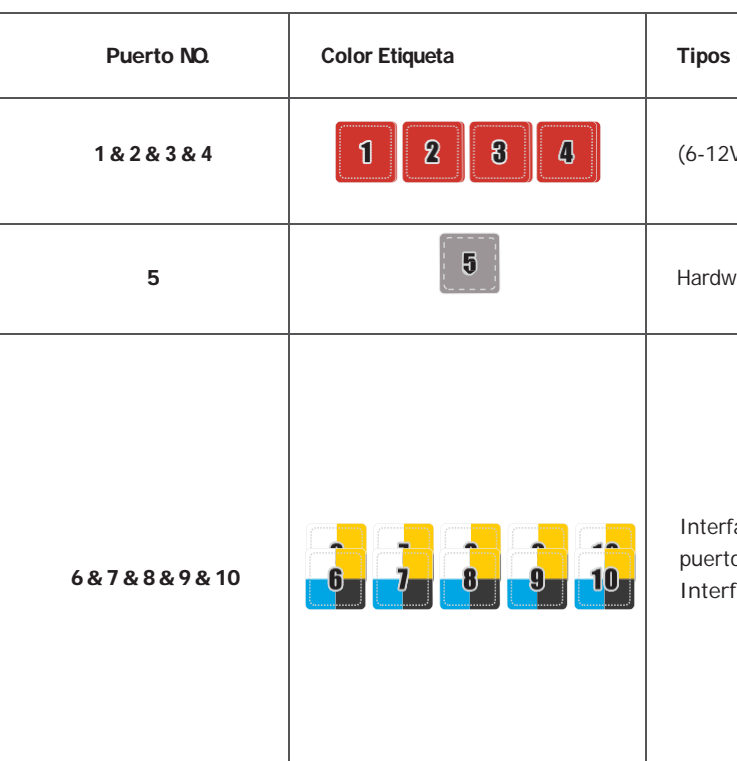

| <br> |
|------|

| de módulos Compatibles                                        | Módulos Típicos Me                                                                                                    |
|---------------------------------------------------------------|----------------------------------------------------------------------------------------------------|
| VDC) módulos actuadores                                       | Me Driver Motor                                                                                                    |
|                                                               | Me Driver Servo                                                                                                    |
|                                                               | Me Driver Motor paso-paso                                                                                                    |
| vare puerto serie                                             | Me Bluetooth<br>Me Bluetooth Module<br>(Dual-Mode)                                                                                                    |
| <sup>f</sup> ase digital Dual<br>o I²C<br>fase Dual&analógica | Me Sensor Ultrasonido<br>Sensor Me RGB LED<br>Me Final de carrera<br>Me Display 7 segmentos<br>Me Sensor de Movimiento PIR<br>Me Disparador<br>Me Seguidor de Línea<br>Me Receptor infrarrojos<br>Me 3 Axis Acelerómetro y<br>Giróscopo<br>Me Potenciómetro<br>Me Joystick<br>Me 4 Pulsadores<br>Me Sensor de sonido |
|                                                               |                                                                                                    |

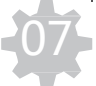

### Sensor de luz

Me Auriga tiene 2 sensores de luz en la placa. Cada uno de los sensores de luz, puede medir de forma independiente la intensidad de luz recibida. Cuanta más luz incida en los sensores, mayor será la señal que los retroalimenta. Los sensores de luz, pueden ser usados para hacer un sistema de oscurecimiento inteligente, un robot que huye de la luz o un robot que sigue la luz.

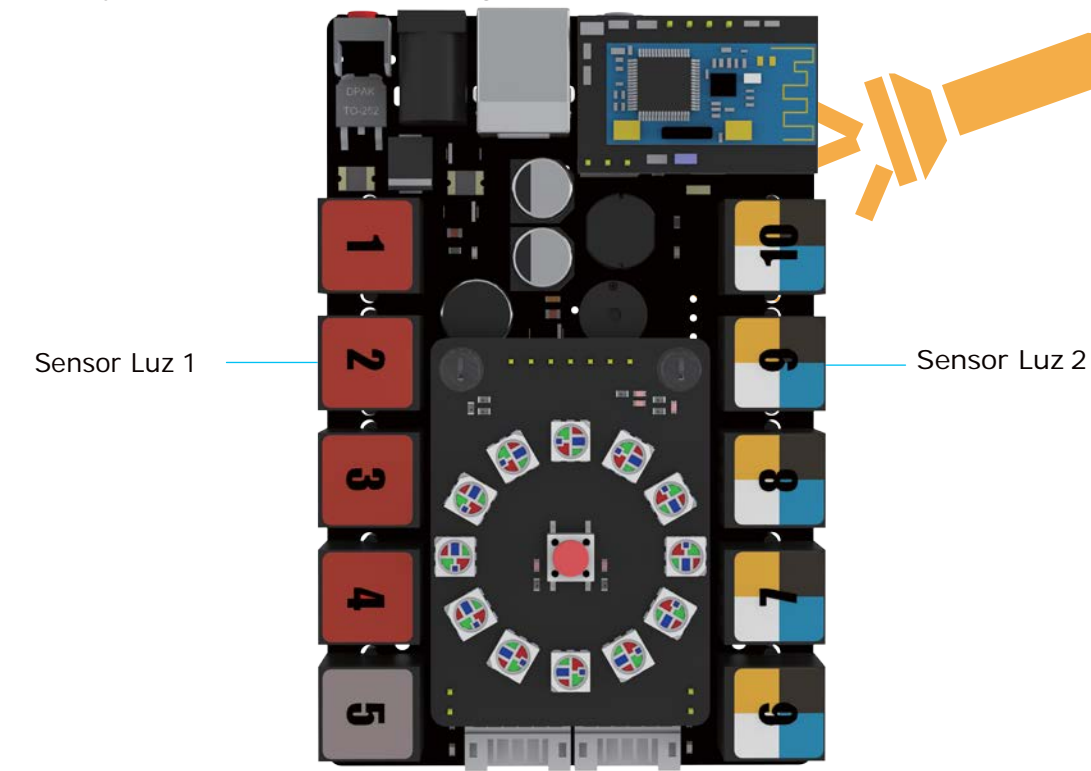

### Sensor de sonido

El sensor de sonido de la placa Me Auriga está diseñado para detectar la intensidad de sonido ambiental. Basado en el Amplificador de potencia LM386 y un micrófono electrónico, el sensor de sonido puede tener valores de salidas analógicas que van de 0 a 1023. Puede ser usado en proyectos que interactúan con el sonido, como un interruptor que funciona por la voz.

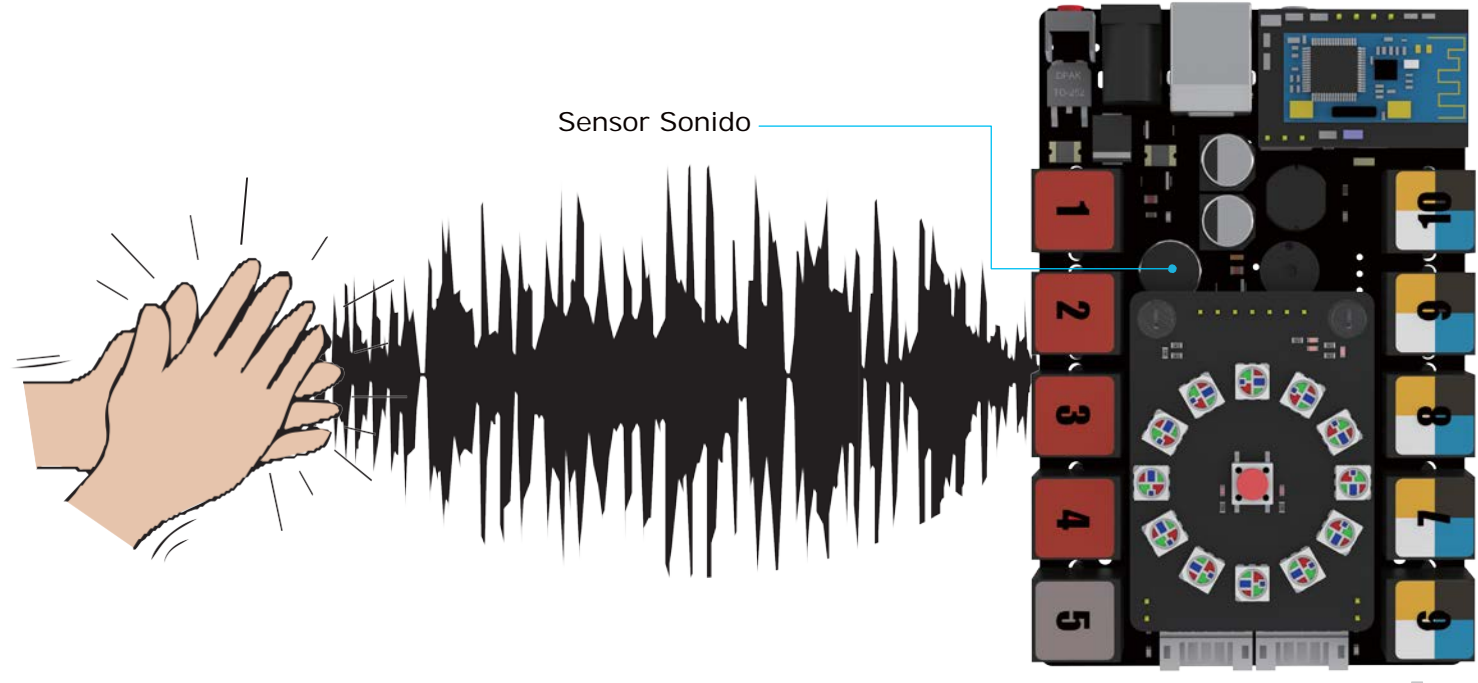

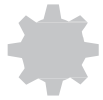

### Sensor Giróscopo

La placa del Ranger tiene un Giróscopo que es un módulo de procesamiento de movimiento. Mide la velocidad angular y la aceleración del robot. Basada en el componente MPU-6050, combina un giróscopo de 3 ejes, 1 acelerómetro de 3 ejes y un Procesador digital de movimiento<sup>™</sup> (DMP) capaz de procesar algoritmos complejos de hasta 9 ejes de movimiento. Puede ser usado junto con el encoder del motor, para construir un Robot balancín.

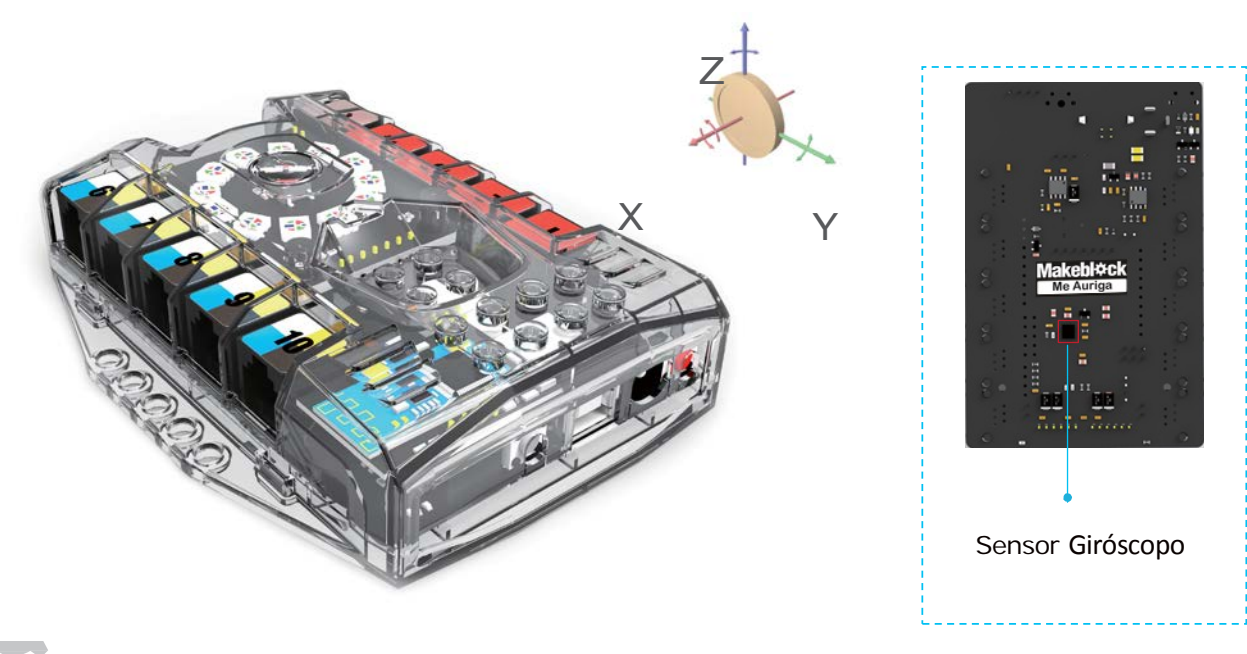

### Sensor de Temperatura

La placa del Ranger contiene un sensor de temperatura para funcionar como un pequeño termómetro que detecta la temperatura del entorno (un termistor NTC).

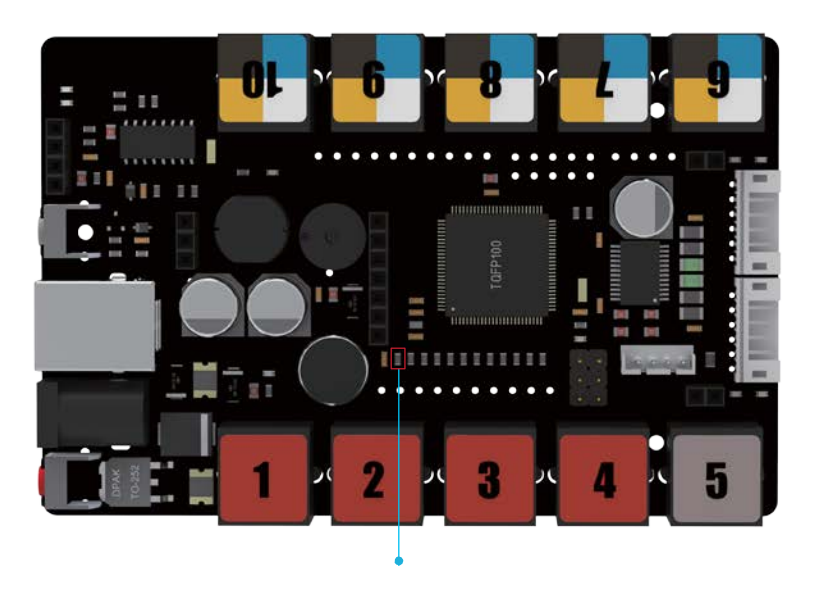

NTC Termistor

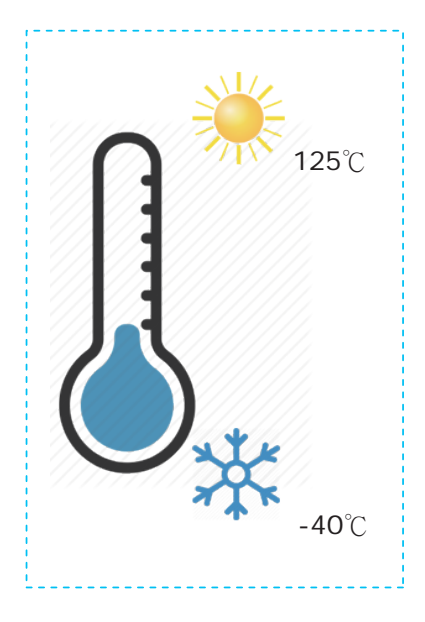

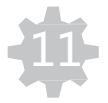

### Me Sensor de Ultrasonidos

El sensor de ultrasonidos Me es un modulo electrónico que emite una onda ultrasónica y calcula la distancia entre el sensor y el objeto, basado en el computo del tiempo entre la emisión y recepción de la onda. Los sensores de ultrasonidos tienen múltiples aplicaciones, como ayudas al aparcamiento de los coches, alarmas, etc,..Este sensor de ultrasonidos puede conectarse al puerto con la etiqueta amarilla de la placa controladora.

### Me Sensor sigue línea

El seguidor de línea ME está diseñado para dar el robot la habilidad de detector líneas u objetos cercanos. Tiene 2 sensores incorporados en el módulo y cada sensor contiene 2 partes – un LED emisor de IR y un Fototransistor sensitivo de IR. Midiendo la cantidad de luz infrarroja reflejada, podemos detector los cambios de claro a oscuro o detector objetos que tenga en frente. Este modulo se puede conectar a la Controladora ME Auriga a través del puerto con la etiqueta azul.

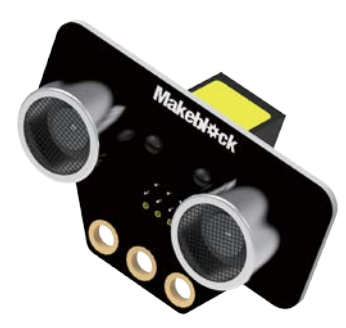

#### **Especificaciones:**

Tensión: 5V DC Rango detección: 3cm-400cm Angulo Detección: Preferible a 30º Dimensiones (L\*W\*H): 56x36x31mm

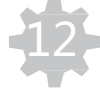

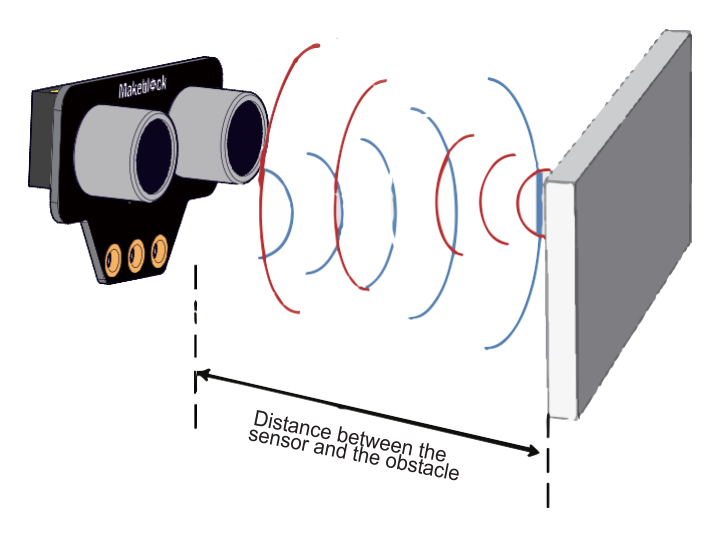

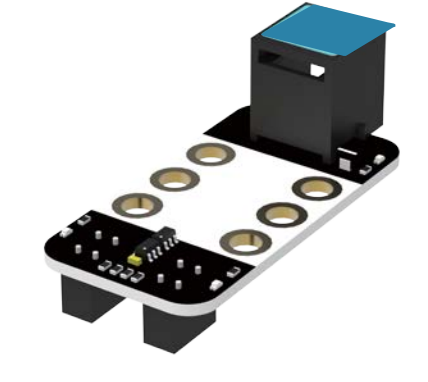

**Especificaciones:** Tensión: 5V DC Rango detección: 1~2cm Dimensiones (L\*W\*H): 48 x 24 x 24mm

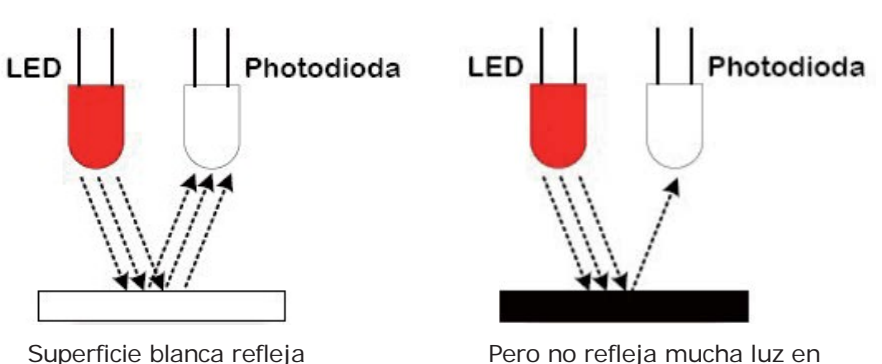

mucha luz infrarroja al sensor

Pero no refleja mucha luz en superficies negras

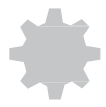

### Información sobre la Batería

Batería para Robot mRanger: 1.5V (6) AA baterías alcalinas (No incluidas en este kit)

### INFORMACIÓN IMPORTANTE SOBRE LAS BATERIAS:

- Utilice solamente baterías nuevas del tamaño y tipo requeridos.
- No mezcle baterías nuevas y viejas y de diferentes tipos.
- Sustituya todas las baterías al mismo tiempo.
- Los terminales de la alimentación no deben ser cortocircuitados.
- Ouite las baterías agotadas del robot.
- Quite las baterías si el robot a estar parado mucho tiempo.

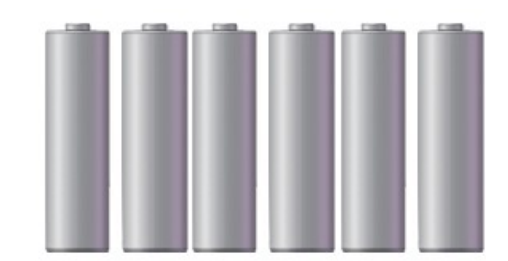

.....

### Montaje Robot Tanque

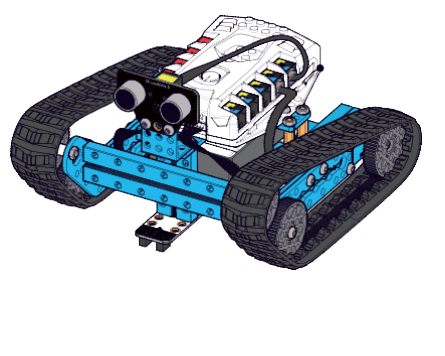

#### **INDICADORES DE BAJA BATERIA:**

Cuando ocurre el fenómeno siguiente, las baterías se debilitan.

| Robot Tanque & Carreras | <ol> <li>Arranca y se mueve lentamente en las curvas o los choques.</li> <li>No se mueve cuando se le requiere la máxima velocidad</li> </ol> |
|-------------------------|----------------------------------------------------------------------------------------------------|
| Robot Balancín          | 1. No puede mantener el equilibrio y caerá fácilmente.                                                                                        |

Se necesita apagar la controladora para cambiar las baterías.

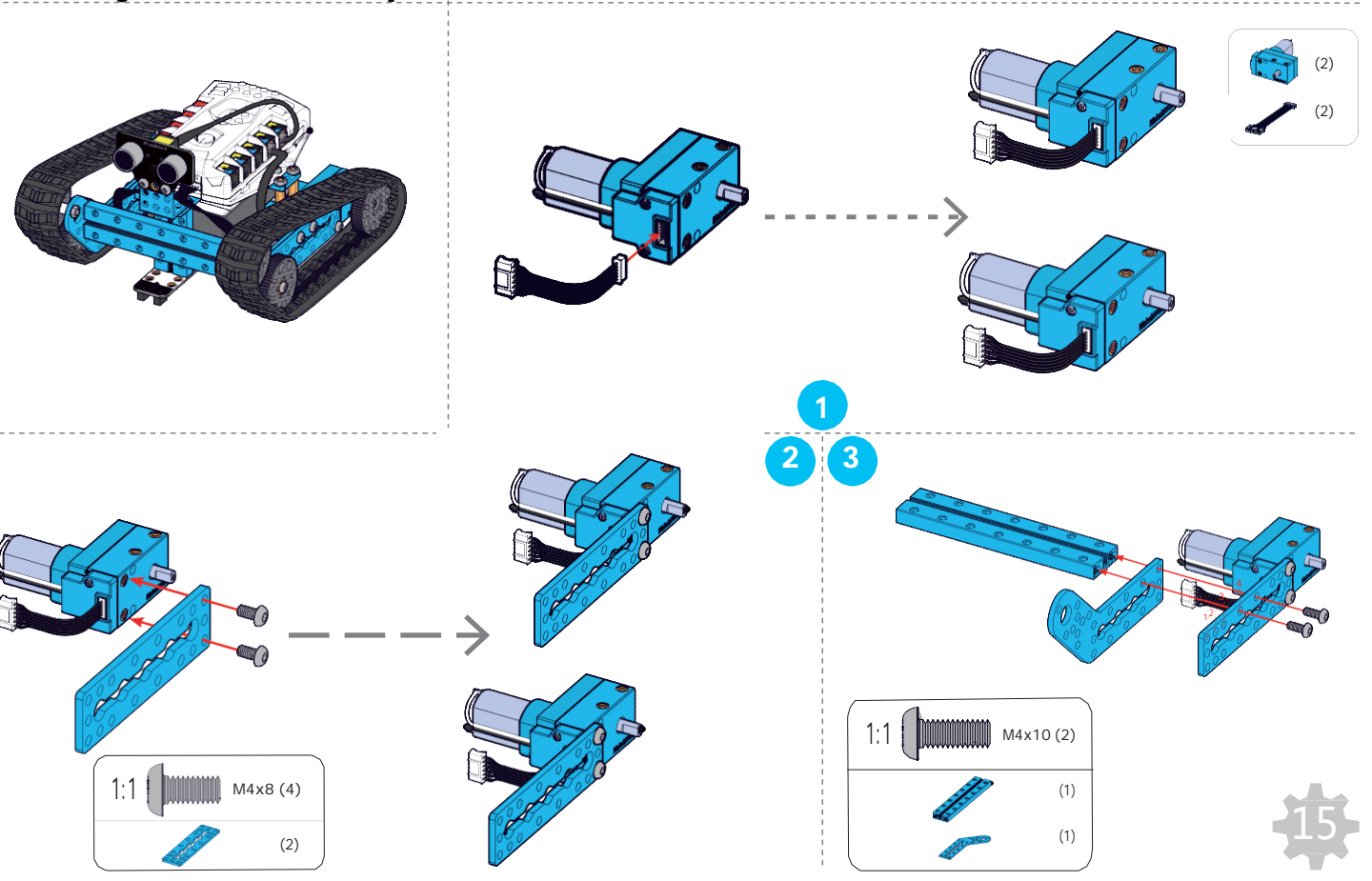

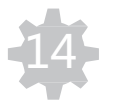

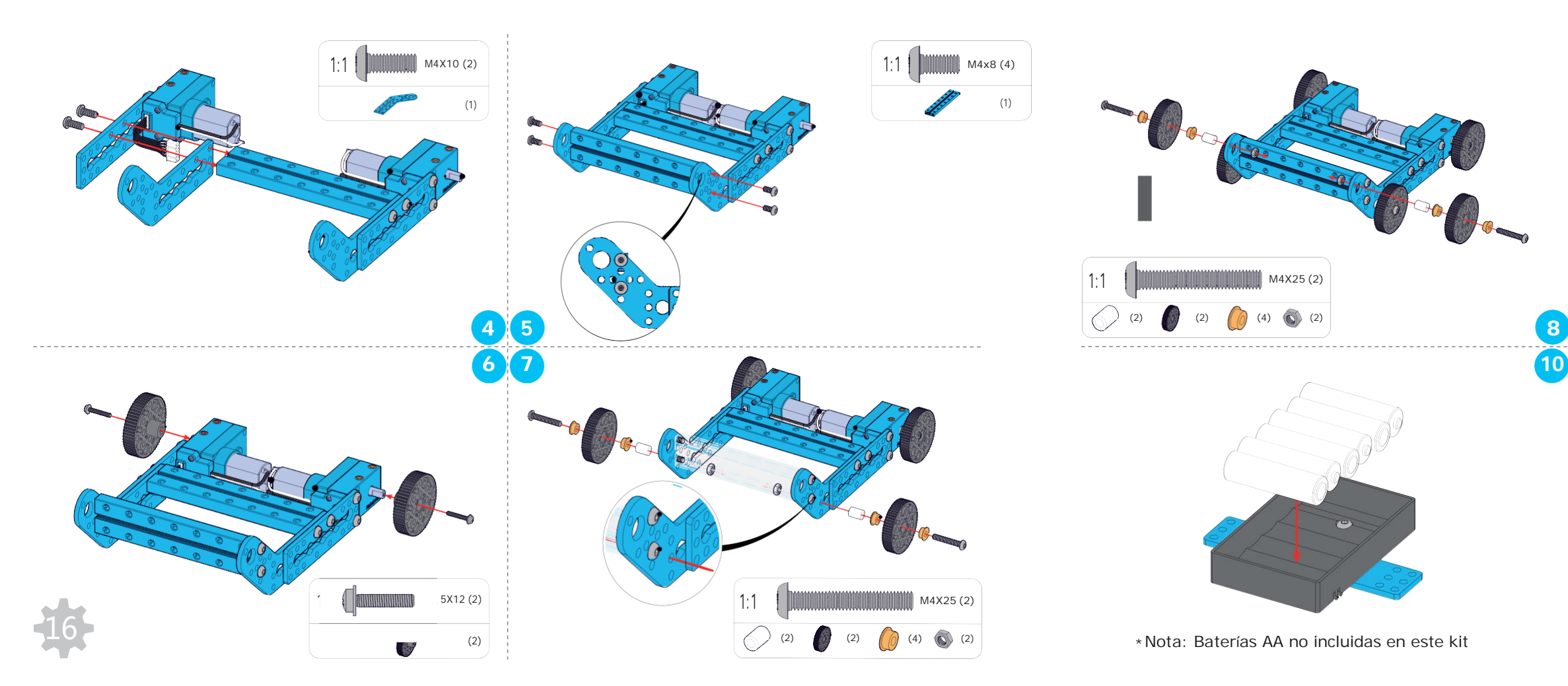

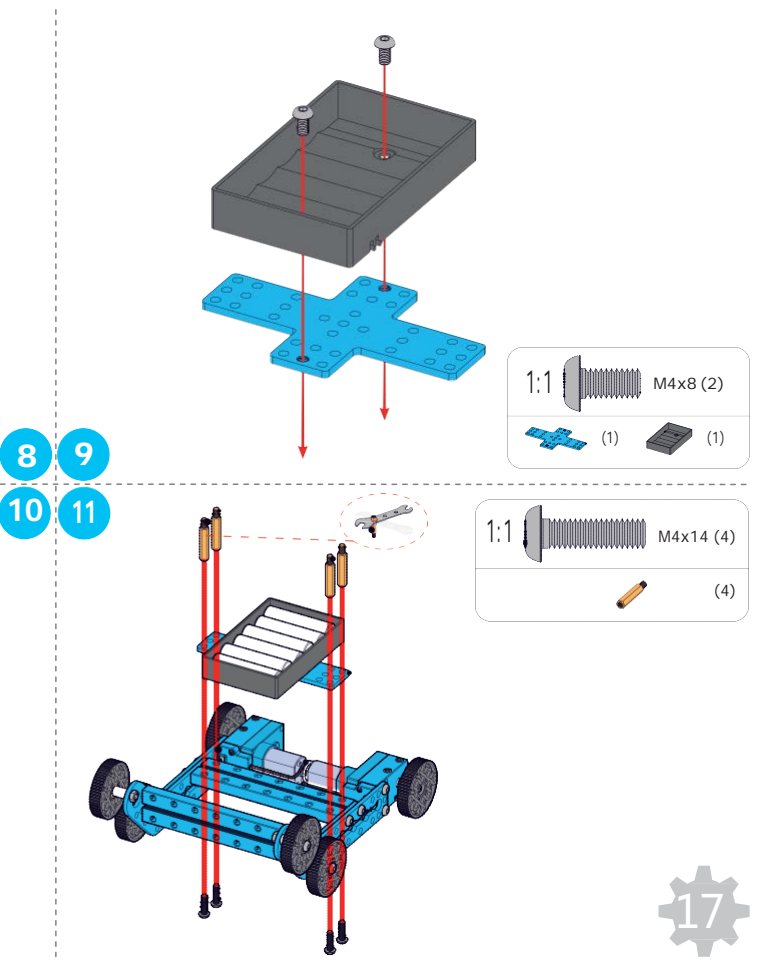

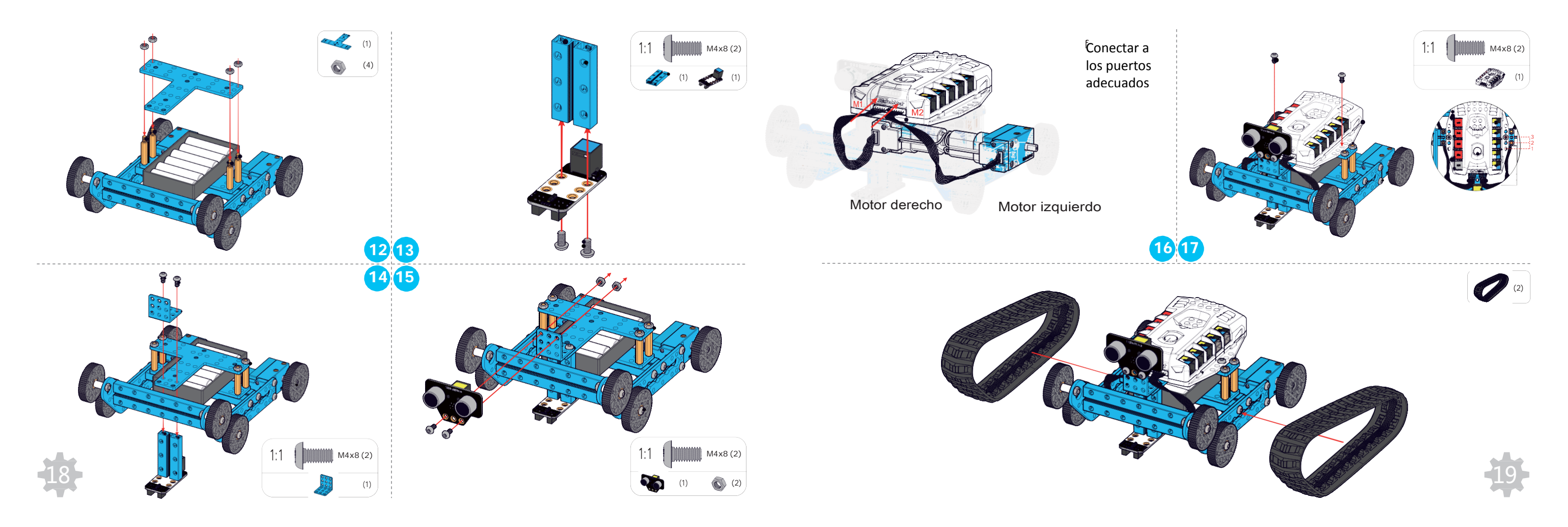

### Conexiones del Robot-Tanque

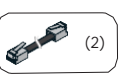

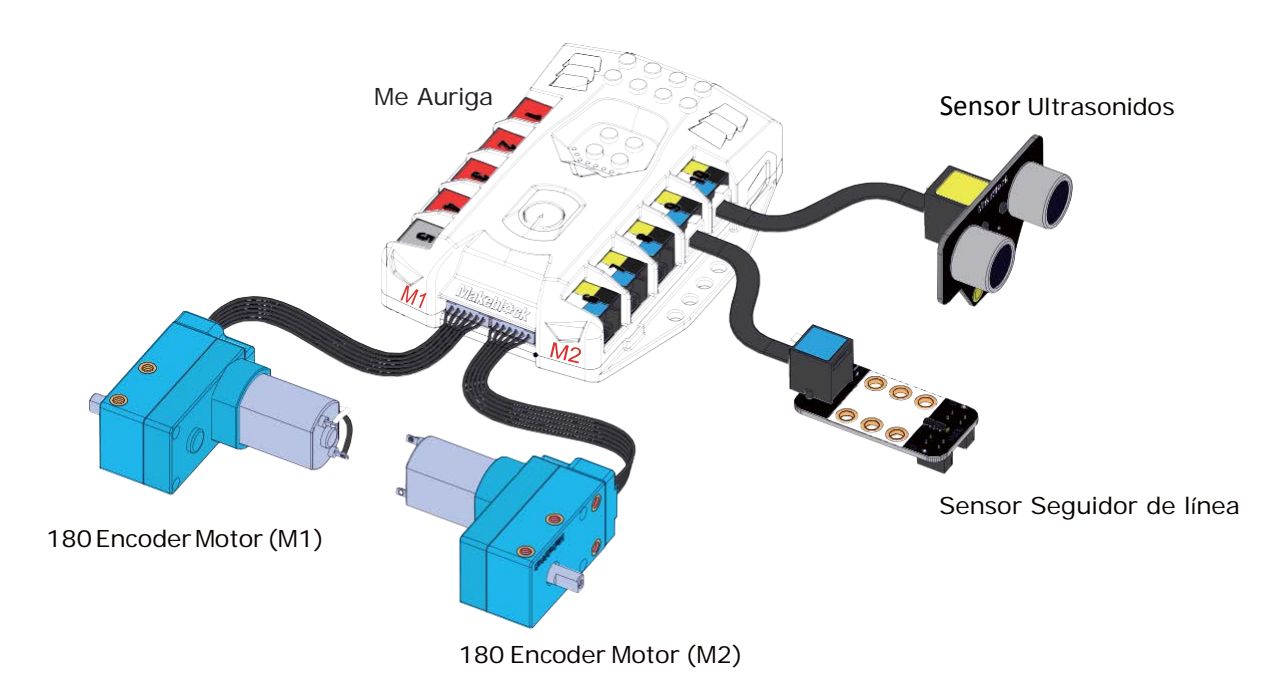

# 28

Por favor, vaya a la página 33 para controlar con App

## Cuando desee pasar con el Tanque por terrenos difíciles, siga las instrucciones para quitar el sensor

Si no se quita puede resultar dañado o funcionar mal

Consejos

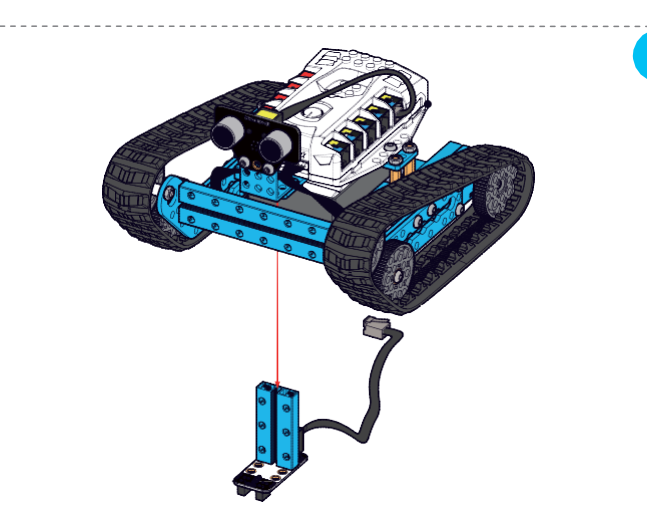

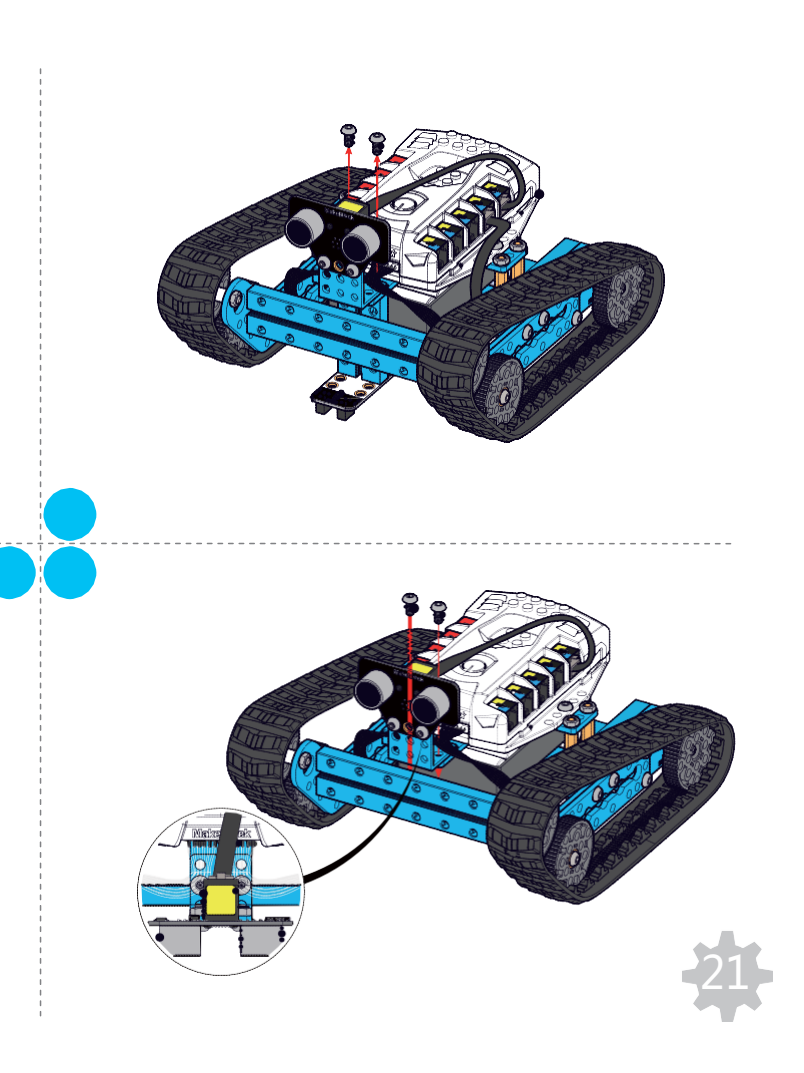

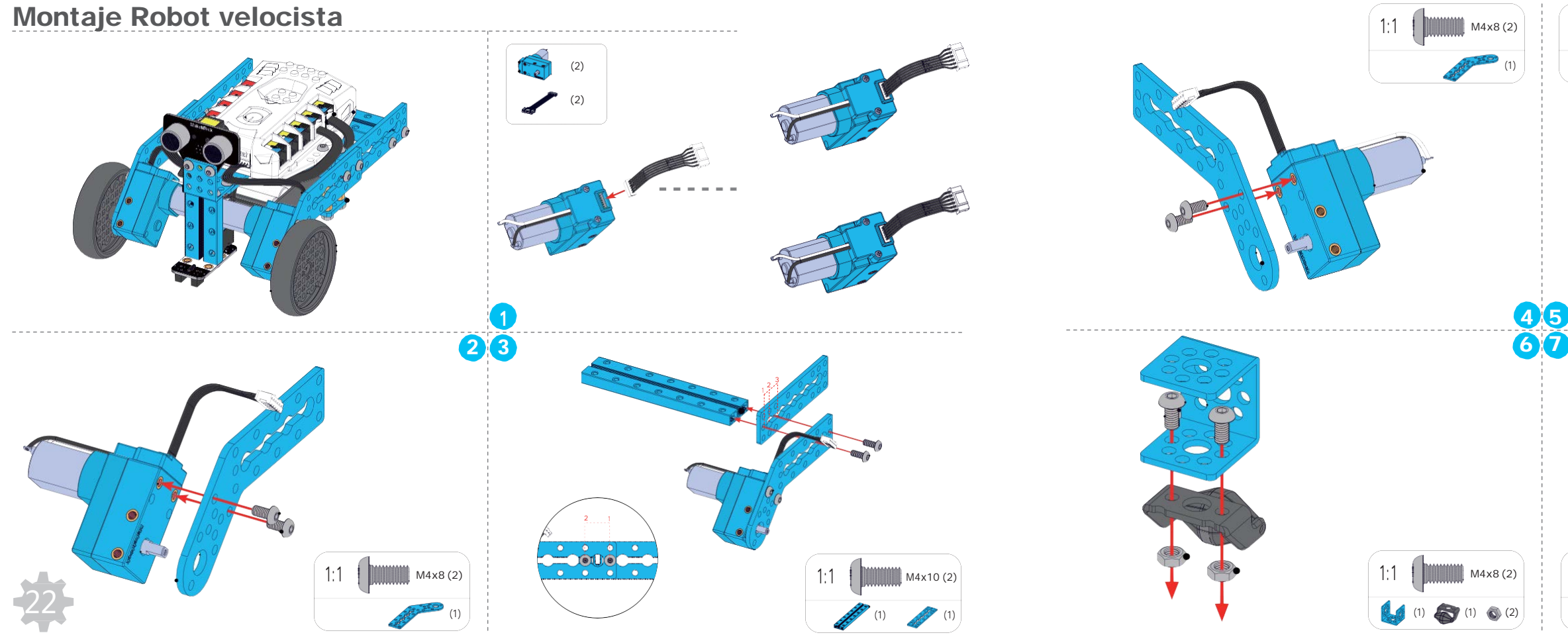

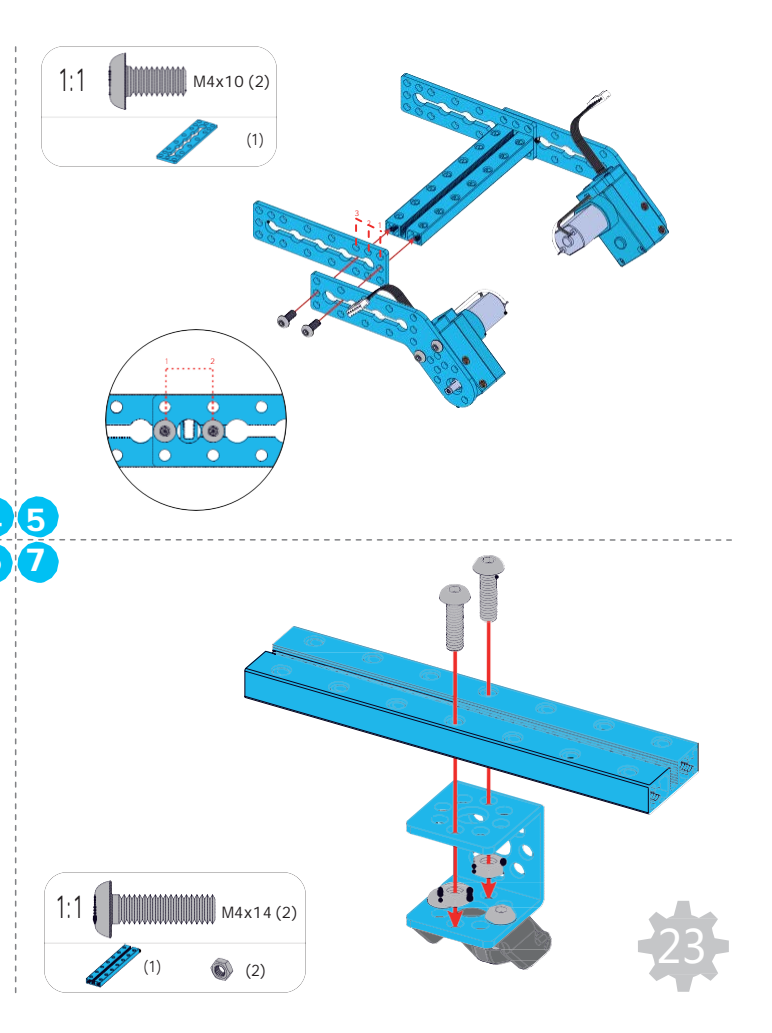

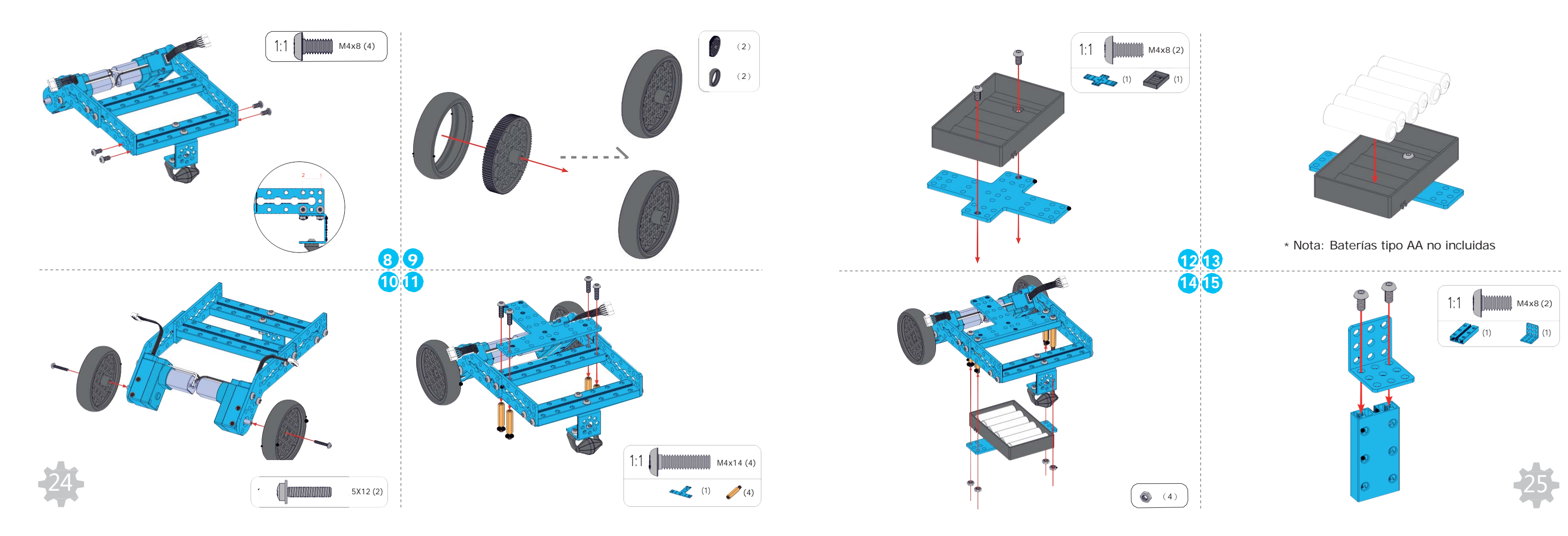

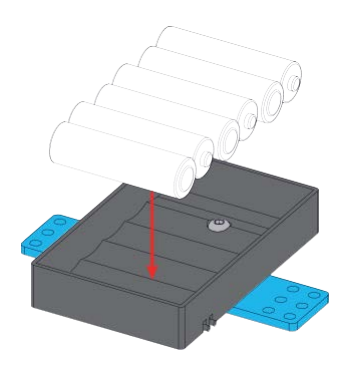

\* Nota: Baterías tipo AA no incluidas

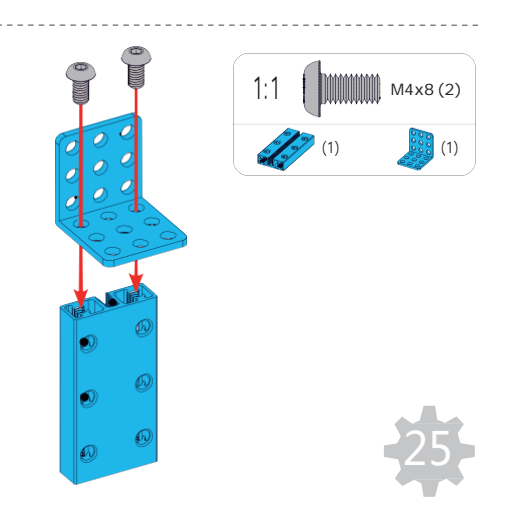

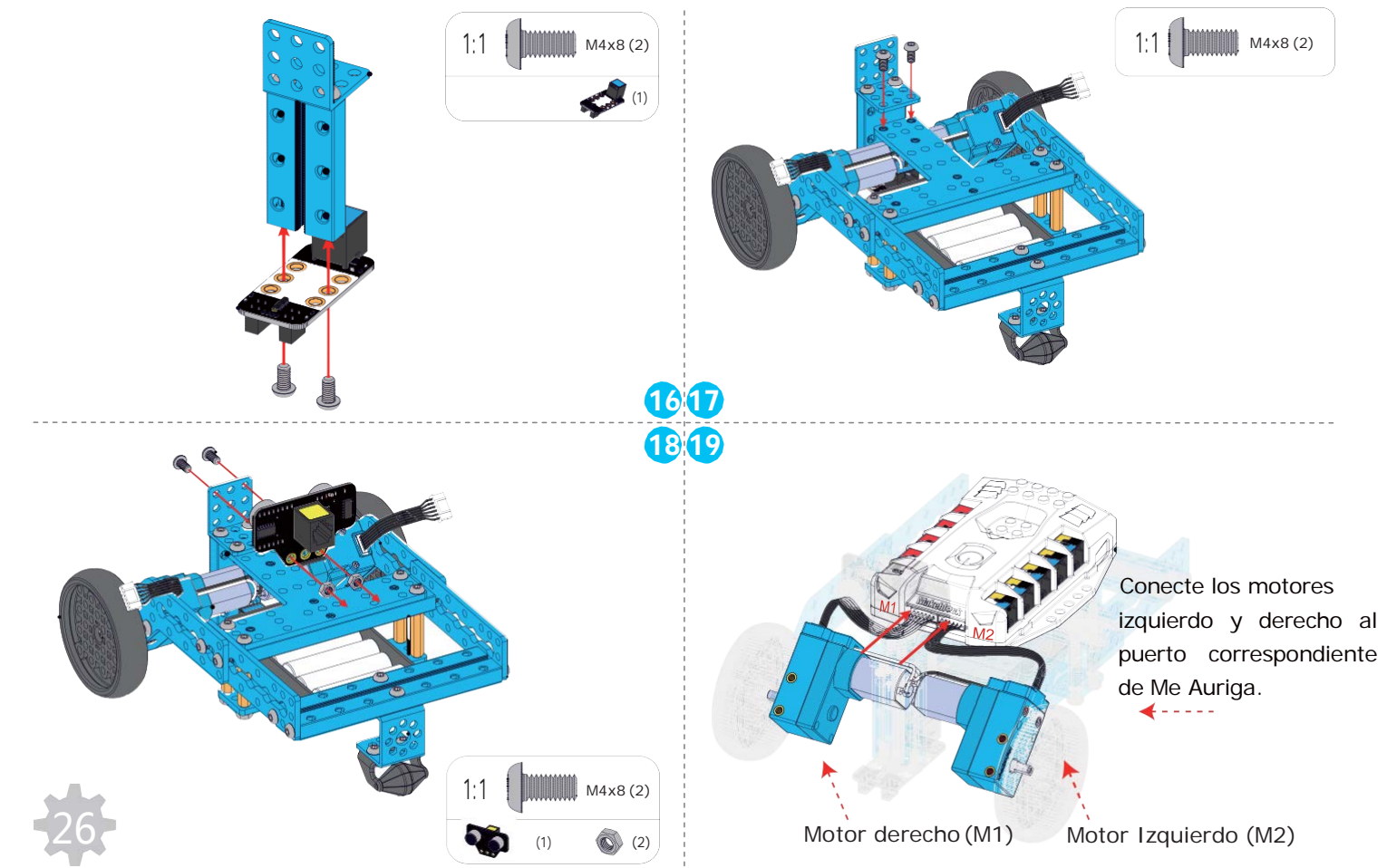

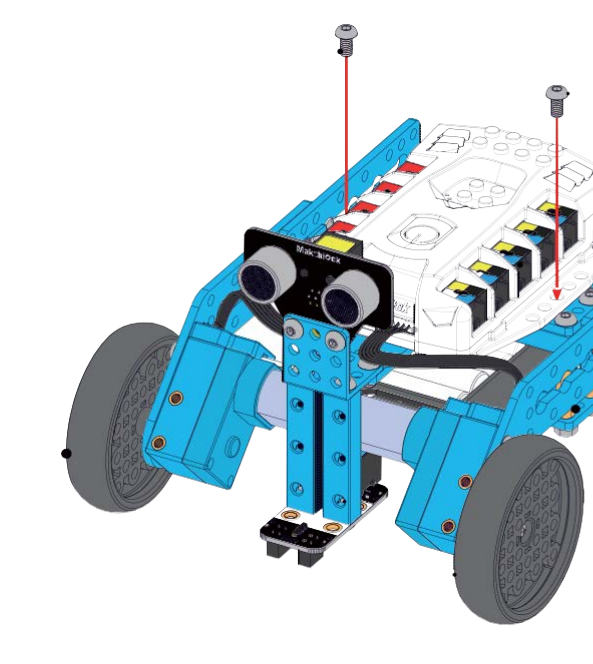

20

Motor Izquierdo (M2)

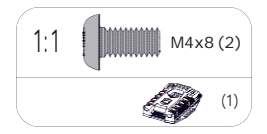

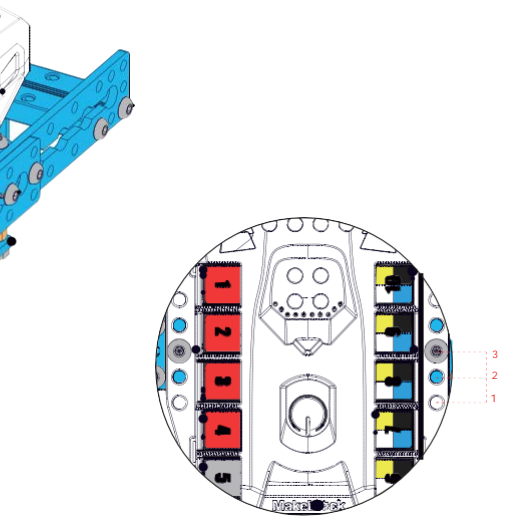

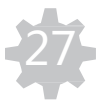

### **Conexiones del Robot-Velocista**

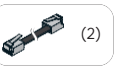

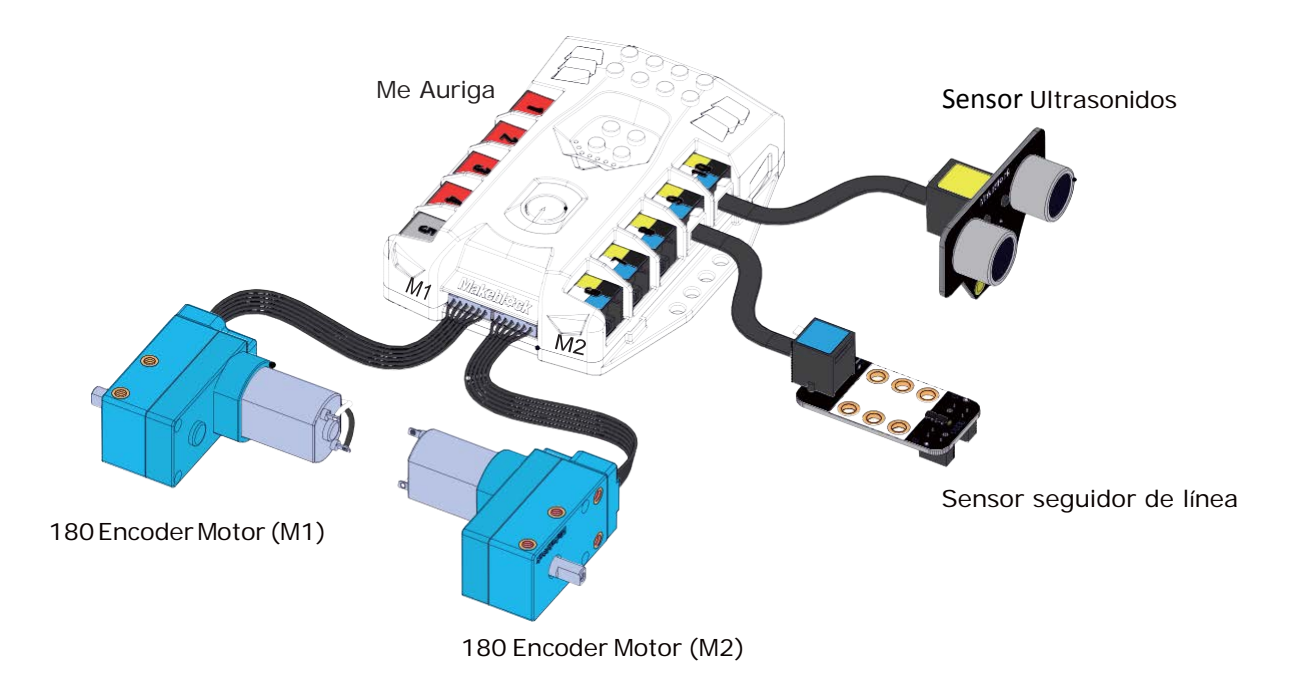

Por favor, vaya a la página 33 para controlar con App

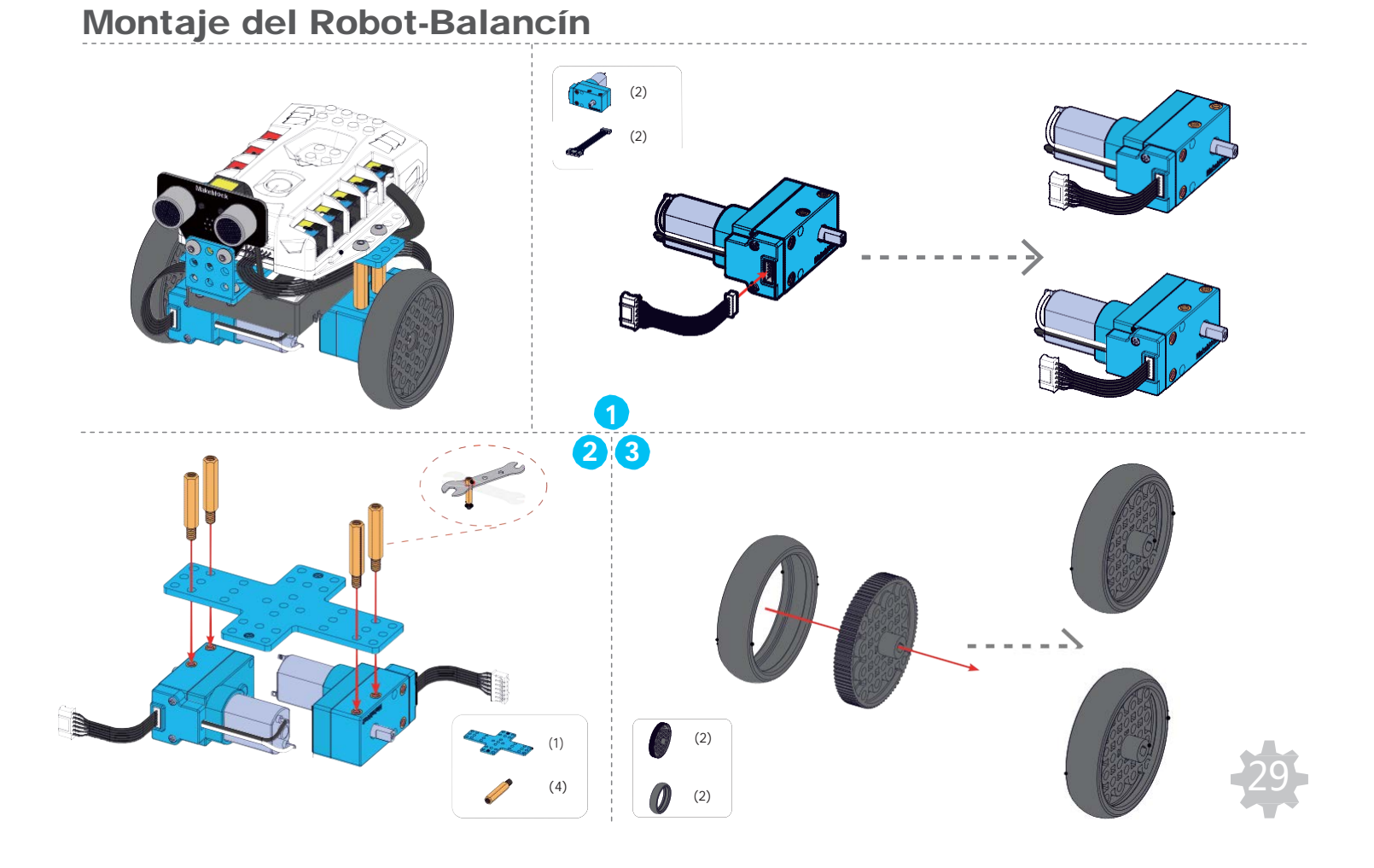

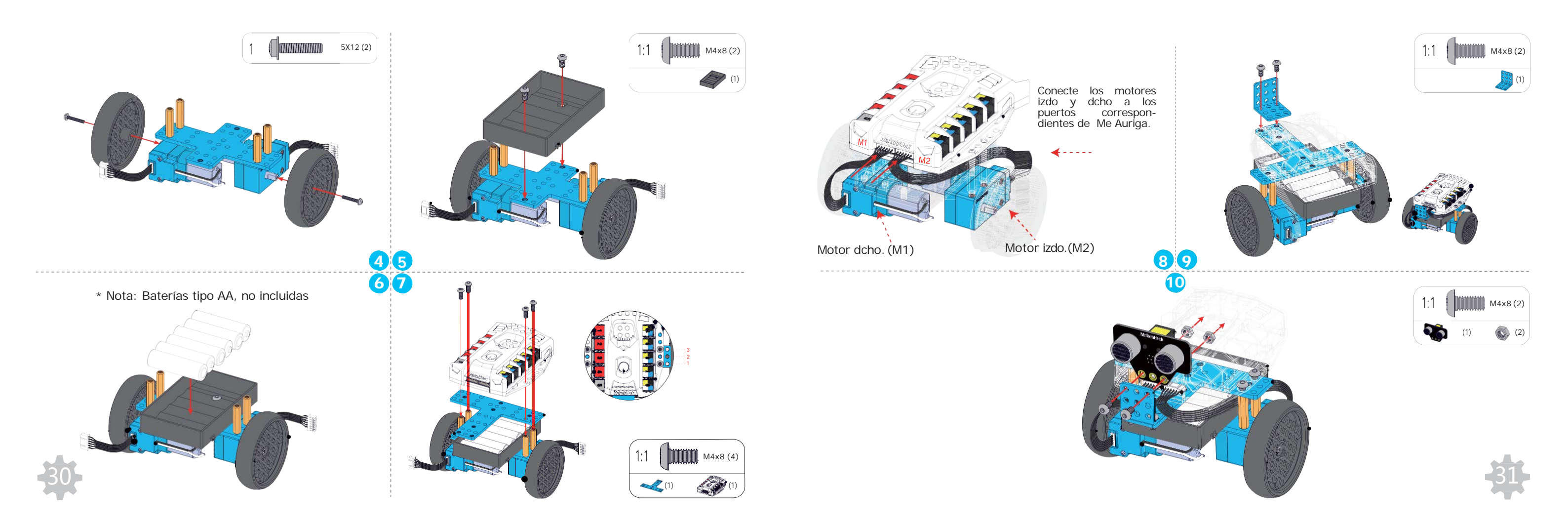

### **Conexiones del Robot-balancín**

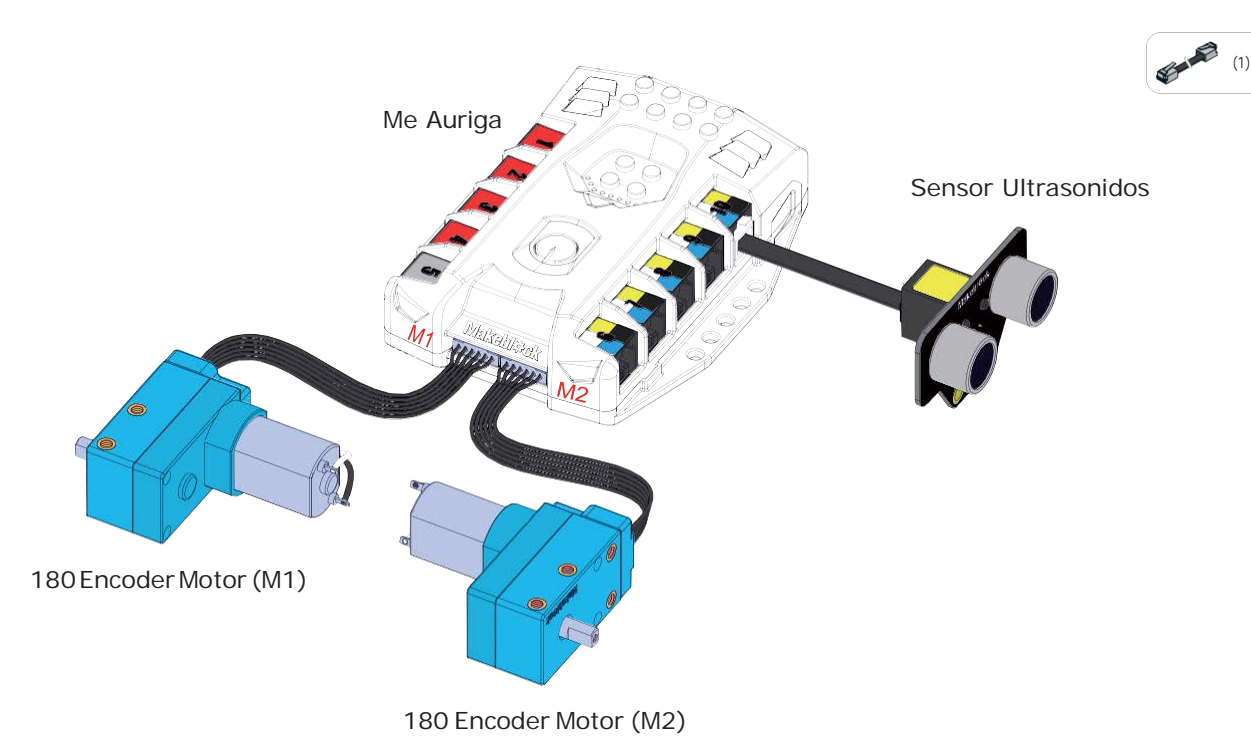

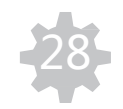

### Por favor, vaya a la página 33 para controlar con App

### **Control con App**

1. Descargue la App. No todos los dispositivos son compatibles. Verifique en <u>learn.makeblock.com/c/</u> el dispositivo inteligente para confirmarlo, entonces descargue la App en App Store o Google play.

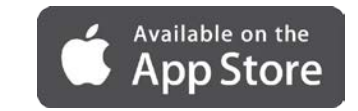

2. Conexión Bluetooth. Encienda su robot y abrir desde su dispositivo smart el dispositivo Bluetooth, seleccione el ID del robot en la lista de conexiones Bluetooth. Cuando el LED deje de parpadear, significa que la conexión esta realizada con éxito.

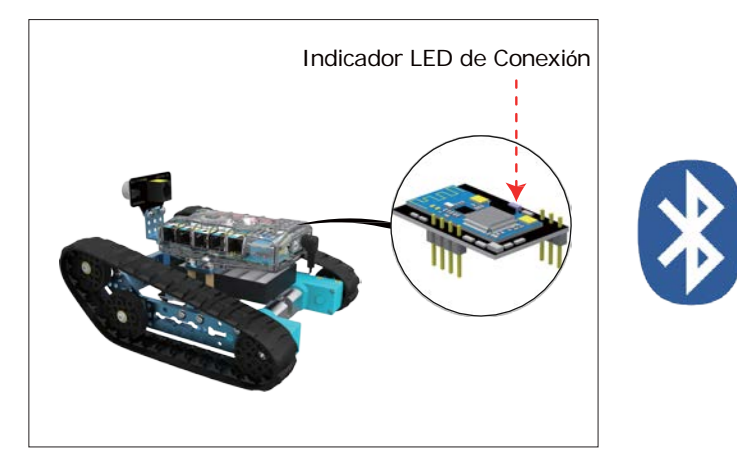

3. Para saber cómo manejar la App Makeblock App con mBot Ranger, por favor visite: http://learn.makeblock.com/ranger/

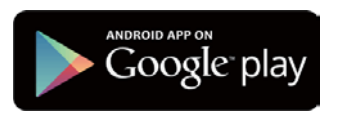

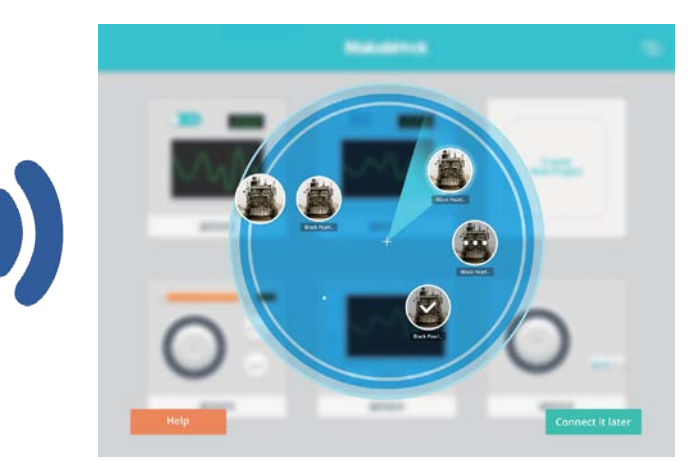

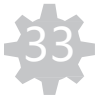

### Enseñanza adicional - Programación gráfica

#### Introducción a mBlock

mBlock es un entorno grafico de programación, fácil de usar y basado en el Código Abierto Scratch 2.0. Proporciona una manera rápida y sencilla de programar proyectos con Arduino, creando interacciones interesantes. mBlock es el software ideal para aprender programación, controlar el dispositivo y realizar múltiples funciones desde el robot.

Saber mas : http://www.mblock.cc/ Sistema Requerido: Windows/Mac

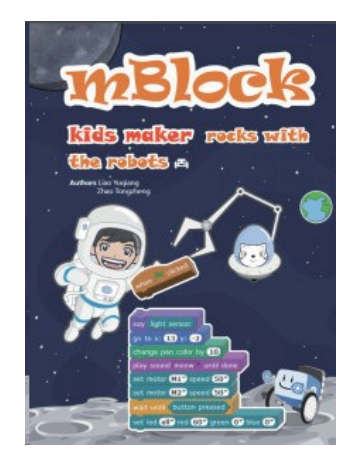

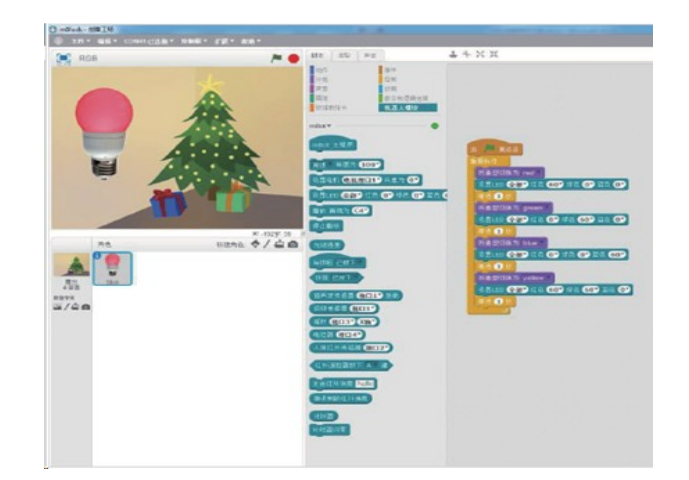

#### Cursos mBlock Online para el Kit Ranger Robot

En colaboración con profesores de Scratch, hemos desarrollado 6 capítulos sobre el aprendizaje en programación gráfica con mRanger. Este curso le guiará para programar mRanger en gran variedad de escenarios y actividades.

#### Cursos Online:

http://learn.makeblock.com/ranger-online-course/

### Enseñanza Avanzada - Programación con Arduino (Lenguaje C)

#### Introducción a Arduino

Arduino es una plataforma electrónica de prototipado en Código Abierto, basada en la flexibilidad, Hardware y Software fácil de usar. El software Arduino consiste en un entorno de desarrollo (IDE) y librerías. El IDE está escrito en Java v basado en el entorno de desarrollo de procesamiento.

#### Saber más: https://www.arduino.cc Sistema Requerido: Windows/Mac/Linux

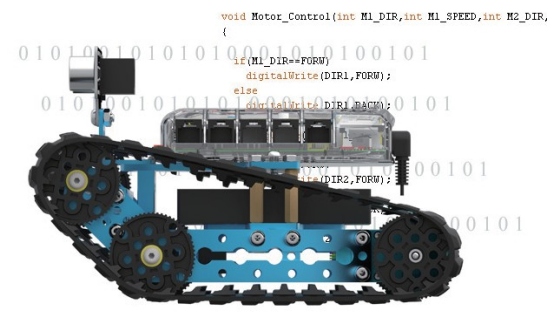

# **Tutorial Online** jugando con el Ranger.

**Tutorial Online:** 

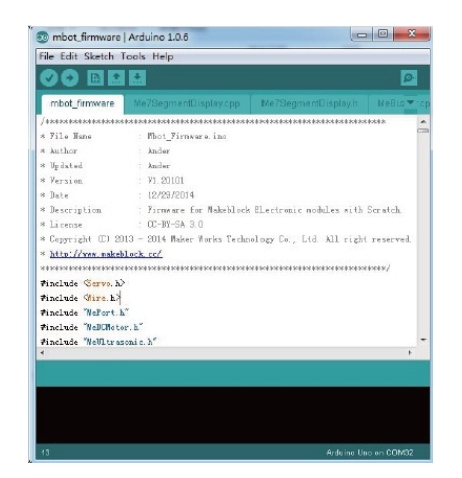

Este tutorial online es ideal para principiantes que quieren iniciarse en la programación textual, mientras se divierten

http://learn.makeblock.com/ranger-arduino-programming/

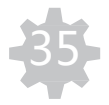

## Expansiones y ampliaciones – Módulos electrónicos para Plataformas Makeblock

Expansiones y ampliaciones – Otros Kits Makeblock

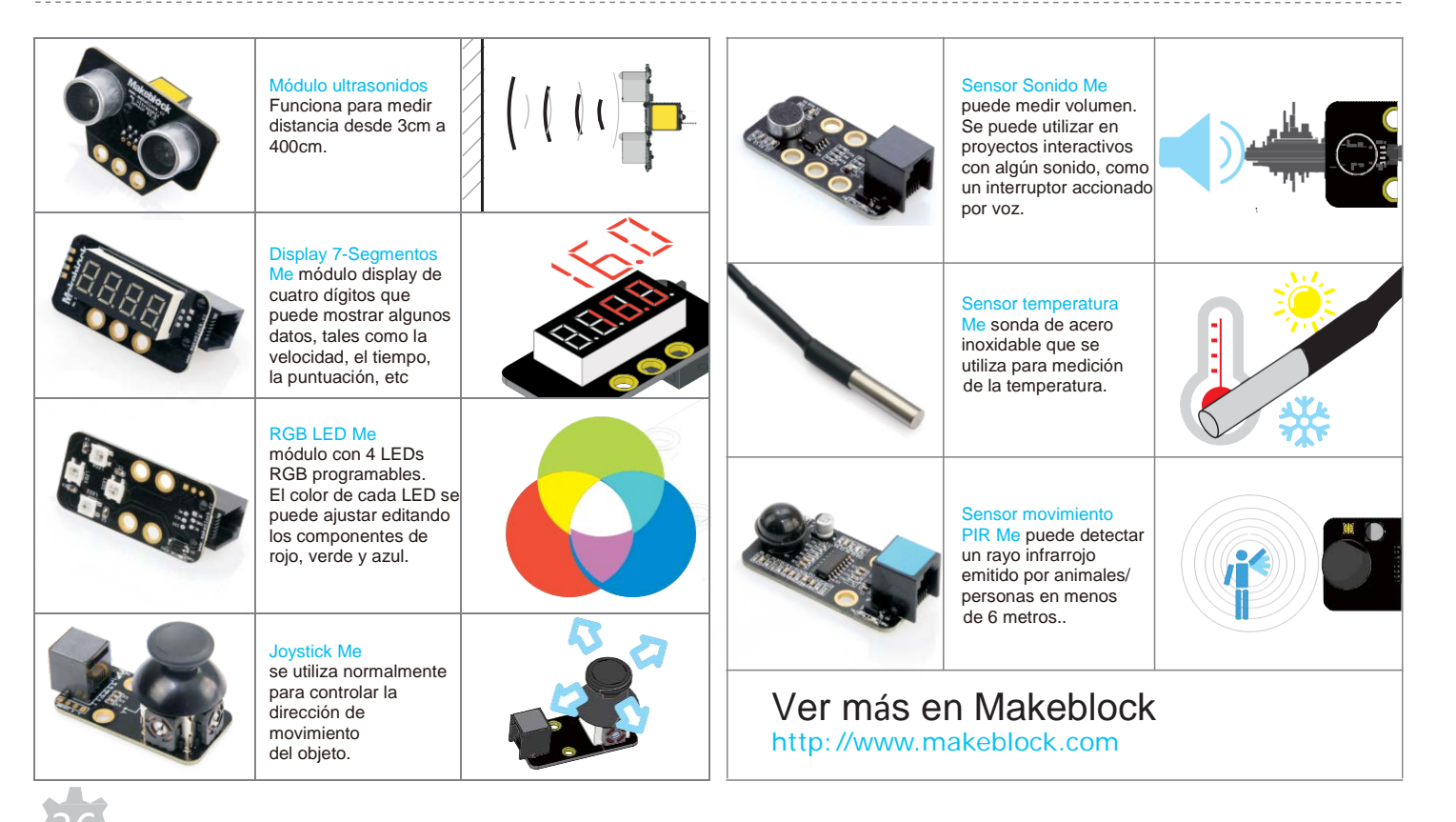

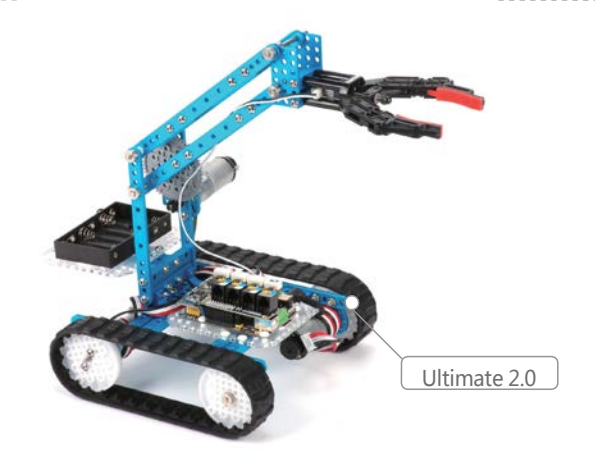

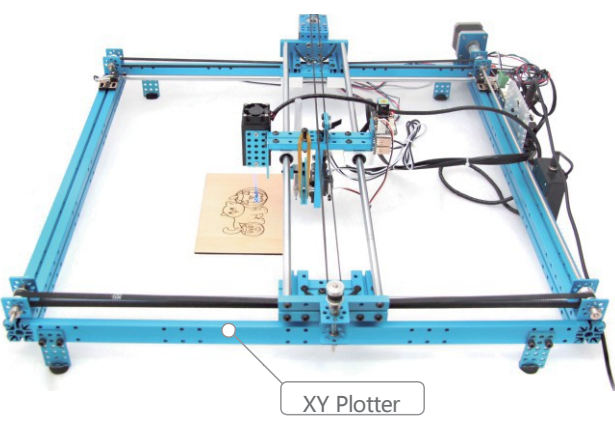

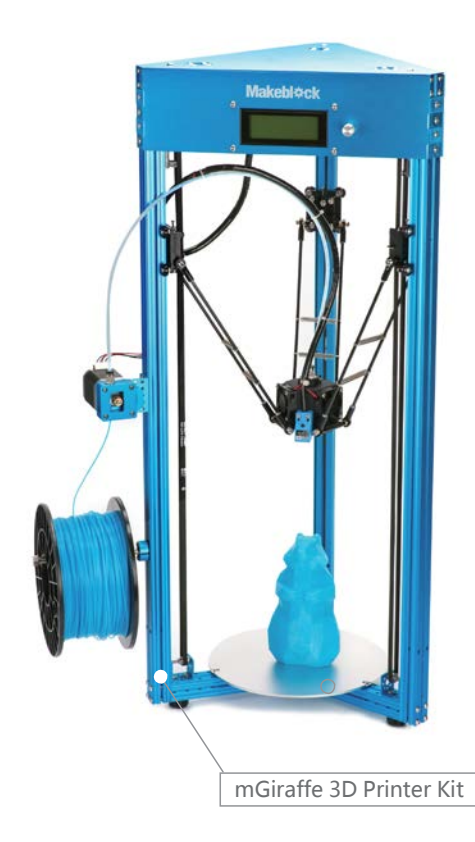

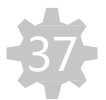

### Q1: ¿Cómo encender el robot?

A: Presione el botón rojo en la parte superior de la Controladora para encender el Robot. Vera algunos efectos luminosos y se escuchara unas notas de música al arrancar.

#### Q2: ¿Cómo apagar el robot?

A: Presione y mantenga pulsado el mismo botón rojo durante 3-5 segundos.

#### Q3: El robot no funciona después de haberlo encendido.

A: Puede ser debido a 2 razones:

1. La tensión de la batería es demasiado baja para el funcionamiento del Robot. Carqué de nuevo las baterias si son recargables o ponga unas nuevas.

2. Revise el cableado de alimentación a los motores por si está defectuoso.

### Q4: Intento girar el Robot a la Izquierda, pero gira a la Derecha.

A: Es necesario cambiar el orden de los cables (M1, M2) para corregir la dirección de giro.

#### Q5: Hay ruidos después de arrancar el Robot-Tanque.

1. Compruebe si las ruedas motrices están correctamente instaladas. 2. Engrase los cojinetes de la rueda motriz.

### Q6: El robot balancín no funciona correctamente.

A: Compruebe las diferentes opciones para solucionar este problema. Compruebe si las baterías tienes potencia suficiente; si no, sustituya las baterías del Robot. 2. Compruebe si el Balancín está montado correctamente. Asegúrese que todas la ruedas están instaladas correctamente y no hay obstáculos que afecten a su movimiento. 3. Aprenda a usar la App "Makeblock" con la opción de Coche Balancin en http://learn.makeblock.com/ranger/

### Q7: No puedo conectarme a la App con el Robot, vía Bluetooth.

1. Compruebe learn.makeblock.com/c/ en el navegador de su dispositivo Smart la configuración de compatibilidad.

2. Intente reiniciar la aplicación o resetear la Controladora.

#### Q8. Quiero saber si la Controladora está alimentada por USB 5V o por el alimentador de 6-12v.

A: Hay un indicador LED 5V y un indicador LED de 6-12V en la placa Controladora. Ver pg. 6 de este manual.

#### Q9: ¿Por qué las tuercas M4 se aflojan?

A: Las tuercas M4 con el tiempo pueden aflojarse. Revíselas de vez en cuando con el destornillador y la llave.

#### Q10: ¿Por qué no puedo leer el valor del Sensor de ultrasonidos y el Sensor sigue línea?

A: Compruebe si ambos sensores están conectados correctamente.

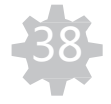

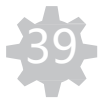

#### Q11: ¿Por qué el sensor de luz muestra un valor alto cuando está en una zona oscura?

A: Compruebe si el LED RGB esta encendido, puede que afecte al sensor de luz.

#### Q12: ¿Por qué el sensor seguidor de línea no puede detectar la línea negra?

A: Compruebe loas siguientes opciones:

1. No poner el sensor de luz bajo el sol, la reflexión de IR puede verse afectada por los rayos de la luz del Sol.

2. La distancia de detección del sensor es de 1-2cm. Ajuste dicha distancia entre el sensor y el suelo.

#### Q13: Los LEDs RGB funcionan aleatoriamente al arrancar el Robot.

A: El chip en el LED RGB tiene función memoria, espere 10 segundos a reiniciar el Robot.

#### Q14: ¿Cómo usar el Ranger la plantilla de pruebas?

A: Ver tutorials online en learn.makeblock.com/ranger

#### Q15: ¿Cómo saber cuándo hay que sustituir las baterías?

A: Compruebe lo siguiente:

- 1. Robot-Tanque y Robot-corredor se mueven lentamente y al llegar a una curva o en un choque se reinician.
- 2. Robot-Tanque y Robot-corredor no se mueven, al poner máxima velocidad.
- 3. El Robot-balancín no puede mantener el equilibrio y se cae fácilmente en movimiento o girando.

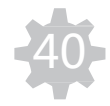